# Creating a Chatbot

Creating a Chatbot in OnceHub is simple. You can start with a blank bot, duplicate an existing bot, or use a predesigned template to get started.

#### Navigating to the Chatbots Lobby

1. Click on **Chatbots** in the left-hand navigation menu.

### Create a New Blank Chatbot

If you prefer to design your Chatbot entirely from scratch, follow these steps:

#### **Creating a Blank Chatbot**

- 1. Click on **Create chatbot** in the top right of the Chatbots Lobby.
- 2. Click on **Start from scratch** in the top right.
- 3. Provide a name and select the Owner of the bot.

You are now ready to start creating your Chatbot. We recommend taking a look at our **Adding Questions to Your Routing Form article** to get started.

# Create a New Chatbot from a Template

Templates can save you time by providing a pre-built structure that you can customize. If you prefer to start off with a template, follow these steps:

#### Creating a Chatbot using a Template

- 1. Click on **Create chatbot** in the top right of the Chatbots Lobby.
- 2. Select the template you wish to use.
- 3. Provide a name and select the Owner of the bot.

Your bot will be created based on the chosen template. Afterward, you can learn about customizing the questions by checking out our **Adding Questions to Your Routing Form article**.

# Duplicate an Existing Chatbot

If you have an existing Chatbot you'd like to use as a starting point, you can duplicate it and modify the copy to suit your needs:

#### Creating a New Chatbot by Duplicating an Existing Bot.

1. Click on the three dots to the right of the **Share** button of the Chatbot you want to duplicate.

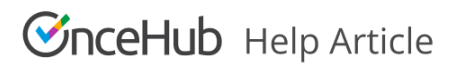

# 2. Select Duplicate.

3. Provide a name and select the Owner of the bot.

Your Chatbot will be created using the existing one as a template. From there, you can make any changes or updates you need.